# 配置ISE以與LDAP伺服器整合

## 目錄

問介
 必要條件
 憲求
 採用元件
 引景資訊
 設定
 網路圖表
 配置OpenLDAP與ISE整合
 設定WLC
 配置EAP-GTC

#### <u>驗證</u>

<u>疑難排解</u>

## 簡介

本文檔介紹如何配置思科身份服務引擎(ISE)以便與思科LDAP伺服器整合。

## 必要條件

### 需求

本文件沒有特定需求。

採用元件

本檔案中的資訊是根據以下軟體和硬體版本:

- 帶補丁2的Cisco ISE版本1.3
- 安裝了OpenLDAP的Microsoft Windows版本7 x64
- Cisco無線LAN控制器(WLC)版本8.0.100.0
- 適用於Microsoft Windows的Cisco AnyConnect版本3.1
- 思科網路存取管理員設定檔編輯器

注意:對於使用LDAP作為ISE身份驗證和授權的外部身份源的設定,本文檔有效。

本文中的資訊是根據特定實驗室環境內的裝置所建立。文中使用到的所有裝置皆從已清除(預設))的組態來啟動。如果您的網路運作中,請確保您瞭解任何指令可能造成的影響。

## 背景資訊

LDAP支援以下身份驗證方法:

- 可擴充驗證通訊協定 通用權杖卡(EAP-GTC)
- 可擴展身份驗證協定 傳輸層安全(EAP-TLS)
- 受保護的可擴展身份驗證協定 傳輸層安全(PEAP-TLS)

## 設定

本節介紹如何配置網路裝置並將ISE與LDAP伺服器整合。

#### 網路圖表

在此配置示例中,終端使用無線介面卡以便與無線網路關聯。

WLC上的無線LAN(WLAN)設定為透過ISE驗證使用者。在ISE上,LDAP配置為外部身份庫。 此圖說明所使用的網路拓撲:

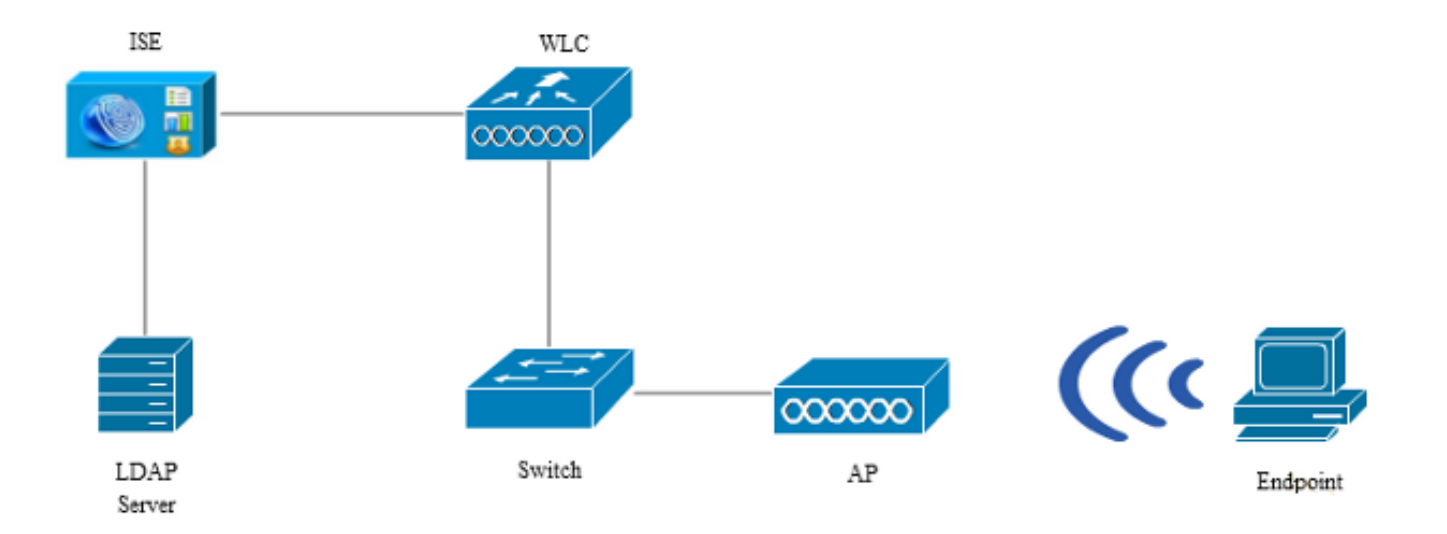

### 配置OpenLDAP

Microsoft Windows的OpenLDAP安裝通過GUI完成,並且非常簡單。預設位置為C: > OpenLDAP。 安裝後,您應該會看到以下目錄:

| Name                  | Date modified      | Туре               | Size     |
|-----------------------|--------------------|--------------------|----------|
| BDBTools              | 6/3/2015 5:06 PM   | File folder        |          |
| ClientTools           | 6/3/2015 5:06 PM   | File folder        |          |
| 🔒 data                | 6/4/2015 9:09 PM   | File folder        |          |
| 📔 ldifdata            | 6/4/2015 11:03 AM  | File folder        |          |
| \mu Readme            | 6/3/2015 5:06 PM   | File folder        |          |
| \mu replica           | 6/3/2015 5:06 PM   | File folder        |          |
| \mu run               | 6/4/2015 9:09 PM   | File folder        |          |
| 퉬 schema              | 6/3/2015 5:06 PM   | File folder        |          |
| 퉬 secure              | 6/3/2015 5:06 PM   | File folder        |          |
| 퉬 SQL                 | 6/3/2015 5:06 PM   | File folder        |          |
| 🌗 ucdata              | 6/3/2015 5:06 PM   | File folder        |          |
| 🚳 4758cca.dll         | 2/22/2015 5:59 PM  | Application extens | 18 KB    |
| 🚳 aep.dll             | 2/22/2015 5:59 PM  | Application extens | 15 KB    |
| 🗟 atalla.dll          | 2/22/2015 5:59 PM  | Application extens | 13 KB    |
| 🗟 capi.dll            | 2/22/2015 5:59 PM  | Application extens | 29 KB    |
| 🚳 chil.dll            | 2/22/2015 5:59 PM  | Application extens | 21 KB    |
| 🚳 cswift.dll          | 2/22/2015 5:59 PM  | Application extens | 20 KB    |
| 🗟 gmp.dll             | 2/22/2015 5:59 PM  | Application extens | 6 KB     |
| 🚳 gost.dll            | 2/22/2015 5:59 PM  | Application extens | 76 KB    |
| 🚳 hs_regex.dll        | 5/11/2015 10:58 PM | Application extens | 38 KB    |
| InstallService.Action | 5/11/2015 10:59 PM | ACTION File        | 81 KB    |
| 💼 krb5.ini            | 6/3/2015 5:06 PM   | Configuration sett | 1 KB     |
| 🚳 libeay32.dll        | 2/22/2015 5:59 PM  | Application extens | 1,545 KB |
| 🚳 libsasl.dll         | 2/5/2015 9:40 PM   | Application extens | 252 KB   |
| maxcrc.ldif           | 2/5/2015 9:40 PM   | LDIF File          | 1 KB     |
| 🚳 nuron.dll           | 2/22/2015 5:59 PM  | Application extens | 11 KB    |
| 🚳 padlock.dll         | 2/22/2015 5:59 PM  | Application extens | 7 KB     |
| 📧 slapacl.exe         | 5/11/2015 10:59 PM | Application        | 3,711 KB |

請特別注意以下兩種目錄:

- ClientTools 此目錄包含一組用於編輯LDAP資料庫的二進位制檔案。
- Idifdata 這是您應該儲存具有LDAP對象的檔案的位置。

將此結構新增到LDAP資料庫:

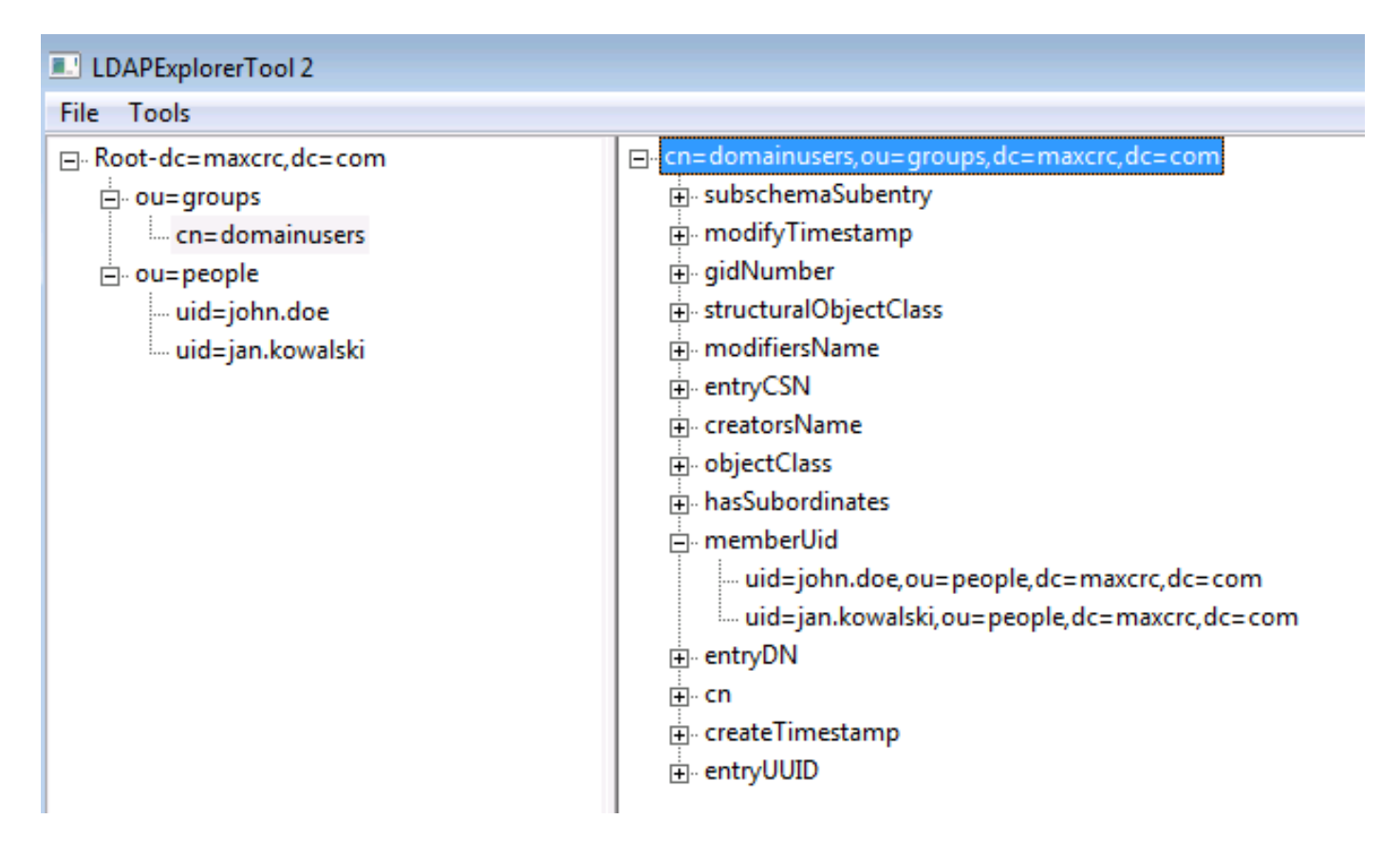

在Root目錄下,必須配置兩個組織單位(OU)。OU=groups OU應具有一個子組(在本例中為 cn=domainusers)。

OU=people OU定義屬於cn=domainusers組的兩個使用者帳戶。

要填充資料庫,必須首先創建ldif檔案。前面提到的結構是根據以下檔案建立的:

dn: ou=groups,dc=maxcrc,dc=com changetype: add ou: groups description: All groups in organisation objectclass: organizationalunit dn: ou=people,dc=maxcrc,dc=com changetype: add ou: people description: All people in organisation objectclass: organizationalunit dn: uid=john.doe,ou=people,dc=maxcrc,dc=com changetype: add objectClass: top objectClass: person objectClass: organizationalPerson objectClass: inetOrgPerson uid: john.doe givenName: John sn: Doe cn: John Doe mail: john.doe@example.com userPassword: password

dn: uid=jan.kowalski,ou=people,dc=maxcrc,dc=com changetype: add objectClass: top objectClass: person objectClass: organizationalPerson objectClass: inetOrgPerson uid: jan.kowalski givenName: Jan sn: Kowalski cn: Jan Kowalski mail: jan.kowalski@example.com userPassword: password

dn: cn=domainusers,ou=groups,dc=maxcrc,dc=com changetype: add objectClass: top objectClass: posixGroup gidNumber: 678 memberUid: uid=john.doe,ou=people,dc=maxcrc,dc=com memberUid: uid=jan.kowalski,ou=people,dc=maxcrc,dc=com

#### 若要將對象新增到LDAP資料庫,請使用Idapmodify binary:

C:\OpenLDAP\ClientTools>ldapmodify.exe -a -x -h localhost -p 389 -D "cn=Manager, dc=maxcrc,dc=com" -w secret -f C:\OpenLDAP\ldifdata\test.ldif ldap\_connect\_to\_host: TCP localhost:389 ldap\_new\_socket: 496 ldap\_prepare\_socket: 496 ldap\_pvt\_connect to\_host: Trying ::1 389 ldap\_pvt\_connect: fd: 496 tm: -1 async: 0 attempting to connect: connect success adding new entry "ou=groups,dc=maxcrc,dc=com" adding new entry "ou=people,dc=maxcrc,dc=com" adding new entry "uid=john.doe,ou=people,dc=maxcrc,dc=com" adding new entry "uid=jan.kowalski,ou=people,dc=maxcrc,dc=com"

### 將OpenLDAP與ISE整合

使用本節中影象提供的資訊,將LDAP配置為ISE上的外部身份庫。

| abab                                   |                                                                                                    | Liceose Warning 🔒         |
|----------------------------------------|----------------------------------------------------------------------------------------------------|---------------------------|
| CISCO Identity Services Engine         | ☆ Home Operations I ▼ Policy I ▼ Guest Access I ▼ Administration I ▼                                                                                                    |                           |
| 🔆 System 🛛 😥 Identity Management       | Network Resources 🛛 🙀 Device Portal Management 🛛 🙀 pxGnd Services 🛛 🙀 Feed Service                                                                                                    | LepsGrid Identity Mapping |
| Identities Groups External Identity So | urces Identity Source Sequences Settings                                                                                                    |                           |
| External Identity Sources              | LDAP Identity Sources List > LDAP_DXAMPLE<br>LDAP Identity Source<br>General Connection Directory Organization Groups Attributes<br>* Name LDAP_DXAMPLE<br>Description<br>* Schema Custorn<br>* Subject Objectclass InetOrgPerson<br>* Subject Name Attribute uid<br>Certificate Attribute uid reformed attribute member/Uid |                           |
|                                        | Save Reset     Save Reset                                                                                                    | Ţ                         |

可以從General頁籤配置以下屬性:

- Subject Objectclass 此欄位與ldif檔案中使用者帳戶的對象類對應。根據LDAP配置。請使 用以下四個類之一:
  - 。頂端
  - 。人員
  - 組織人員
  - InetOrgPerson
- Subject Name Attribute 這是LDAP在ISE查詢資料庫中是否包含特定使用者名稱時檢索的屬 性。在此方案中,必須使用john.doe或jan.kowalski作為端點上的使用者名稱。
- Group Objectclass 此欄位與ldif檔案中組的對象類對應。在此方案中,cn=domainusers組的object類是posixGroup。
- 組對映屬性 此屬性定義如何將使用者對映到組。在Idif檔案的cn=domainusers組下,可以 看到兩個與使用者對應的memberUid屬性。

ISE還提供一些預配置的架構(Microsoft Active Directory、Sun、Novell):

| ababa                                 | Le                                                                                                    | ense Warning 🔥 |
|---------------------------------------|----------------------------------------------------------------------------------------------------|----------------|
| cisco Identity Services Engine        |                                                                                                    |                |
| 🔆 System 🛛 💆 Identity Management      | 🞬 Network Resources 🛛 😹 Device Portal Management 🛛 🙀 pxGrid Services 🛛 🙀 Feed Service 🛛 🔩 exGrid Iden                            | tity Mapping   |
| Identities Groups External Identity S | turces Identity Source Sequences Settings                                                                                        |                |
| External Identity Sources             | LDAP Identity Sources List > LDAP_CXAMPLE<br>LDAP Identity Source<br>General Connection Directory Organization Groups Attributes |                |
| Active Directory                      | Primary Server                                                                                                    | Secondary S    |
| T EDAP                                |                                                                                                    | Enable Se      |
|                                       |                                                                                                    |                |
| RADUS Token                           | * Hostname/P 10.61.106.242 U Hostnameri<br>* Part 290                                                                            | 4 200          |
|                                       | P01 309                                                                                                    | 009            |
|                                       | Access Anonymous Access Acces                                                                                                    | s 💿 Anonymo    |
|                                       | Admin DN 1 on=Manager.dc=rmaxor.dc=com                                                                                           |                |
|                                       | Password * Password *                                                                                                    | 8              |
|                                       |                                                                                                    |                |
|                                       | Secure Authentication Enable Secure Authentication Secure Authentication                                                         | n 🗌 Enable Sc  |
|                                       | Root CA Certificate Services Endpoint  Root C                                                                                    | Certificate Se |
|                                       |                                                                                                    |                |
|                                       | *Server Timeout 10 CScconds Server Timeou                                                                                        | <b>1</b> 0     |
|                                       | * Max. Admin Connections 20 (1) Max. Admin Connection                                                                            | 8 20           |
|                                       | Test Bind to Server                                                                                                    | Test Bind t    |
|                                       | ۰. n                                                                                                    |                |
|                                       | Save Reset                                                                                                    |                |

在設定正確的IP地址和管理域名後,您可以測試繫結到伺服器。此時,您不會檢索任何主題或組 ,因為尚未配置搜尋庫。

在下一個頁籤中,配置主題/組搜尋庫。這是ISE到LDAP的連線點。您只能檢索作為加入點子項的主 題和組。

在此方案中,將檢索OU=people中的主題和OU=groups中的組:

| abab                                    |                                                                                                    | License Warning 🛕          |
|-----------------------------------------|----------------------------------------------------------------------------------------------------|----------------------------|
| Cisco Identity Services Engine          |                                                                                                    |                            |
| 🔆 System 🛛 👰 Identity Management        | 📲 Network Resources 🛛 🛃 Device Portal Management 🛛 🖳 pxGrid Services 🖉 Feed Service                                                                                                    | Le pxGrid Identity Mapping |
| Identities Groups External Identity Sou | rces Identity Source Sequences Settings                                                                                                    |                            |
| External Identity Sources               | LDAP Identity Sources Let > LDAP_EXAMPLE         LDAP Identity Sources         General       Connection         Directory Organization       Groups         Attributes         * Subject Search Base       ou=people,dc=maxerc,dc=com         * Group Search Base       ou=groups,dc=maxerc,dc=com         * Group Search Base       ou=groups,dc=maxerc,dc=com         * Group Search Base       ou=groups,dc=maxerc,dc=com         * Subject Search for MAC Address in Format       ou=groups,dc=maxerc,dc=com         Search for MAC Address in Format       ou=groups,dc=maxerc,dc=com         Strip start of subject name up to the last occurrence of the separator       image: strip end of subject name from the first occurrence of the separator |                            |

在Groups頁籤中,您可以從ISE上的LDAP匯入組:

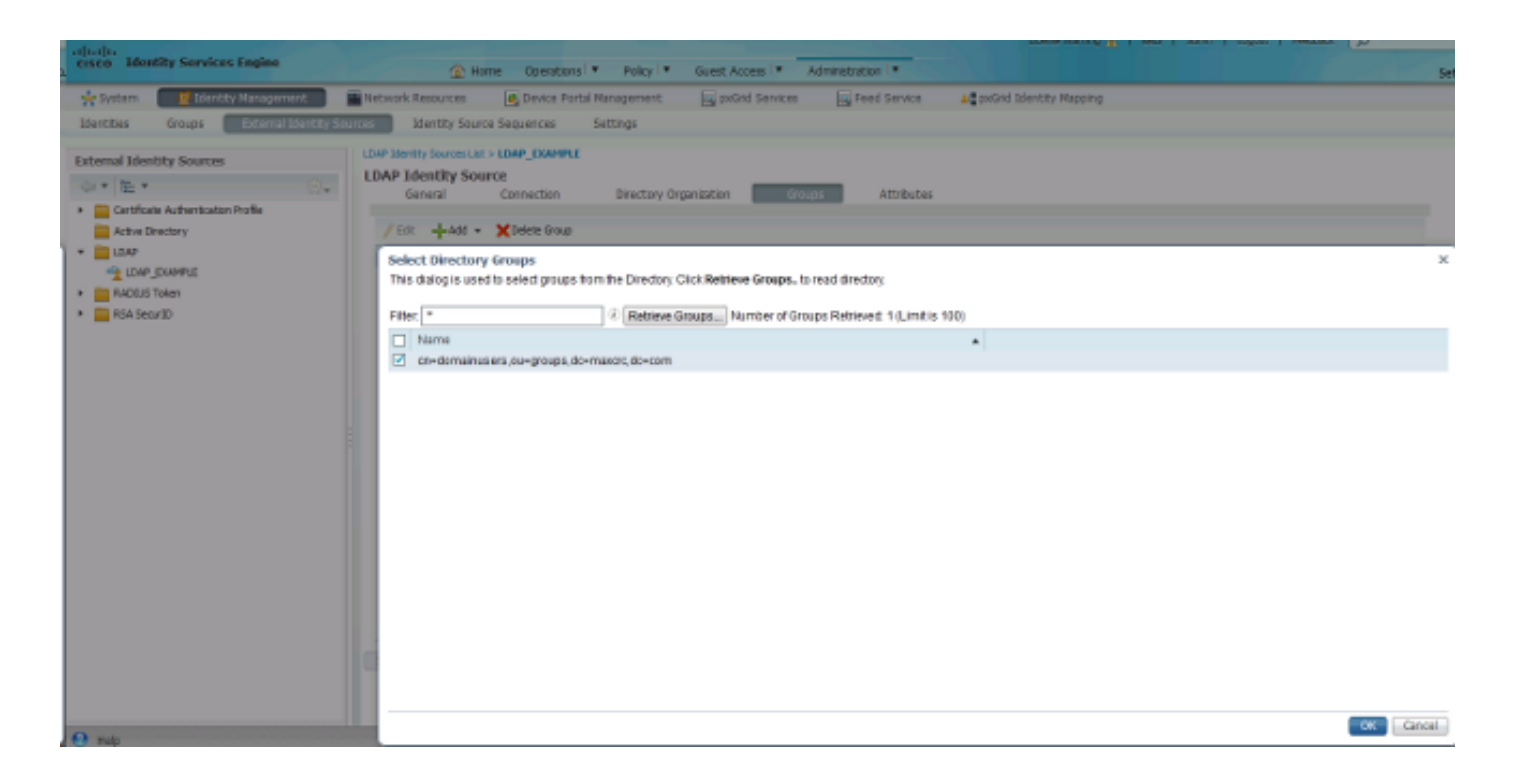

## 設定WLC

使用這些映像中提供的資訊來設定WLC以進行802.1x驗證:

| cisco    | MONITOR WLANS CONTROLLER WIRELESS SECURITY MANAGEMENT COMMANDS HELP EEEDBACK |
|----------|------------------------------------------------------------------------------|
| WLANs    | WLANs > Edit 'piborowi_byod'                                                 |
| VLANS    | General Security QoS Policy-Mapping Advanced                                 |
| Advanced | Layer 2 Layer 3 AAA Servers                                                  |
|          | Layer 2 Security VPA+WPA2                                                    |
|          | Fast Transition                                                              |
|          | Protected Management Frame                                                   |
|          | PMF Disabled  WPA+WPA2 Parameters                                            |
|          | WPA Policy                                                                   |
|          | WPA2 Policy-AES                                                              |
|          | Authentication Key Management                                                |
|          | 802.1X II Enable                                                             |

| ululu<br>cisco | MONITOR WL                                                                                                    | ANS <u>C</u> ONTROLLER                                                                                                    | WIRELE                                                                       | 55 <u>s</u> ecurity                                                                  | MANAGEMENT       | C <u>O</u> MMANDS | HELP | EEEDBACK         |
|----------------|----------------------------------------------------------------------------------------------------|----------------------------------------------------------------------------------------------------|------------------------------------------------------------------------------|--------------------------------------------------------------------------------------|------------------|-------------------|------|------------------|
| WLANs          | WLANs > Edi                                                                                                    | t 'piborowi_byo                                                                                                    | d'                                                                           |                                                                                      |                  |                   |      |                  |
| VLANs<br>WLANS | General S                                                                                                    | Security QoS                                                                                                    | Policy-M                                                                     | apping Adv                                                                           | anced            |                   |      |                  |
|                | Select AAA s<br>Radius Server<br>Radius Server<br>Server 1<br>Server 2<br>Server 3<br>Server 4<br>Server 5<br>Server 6 | servers below to over<br>ers<br>rver Overwrite interface<br>Authentication Server<br>I Enabled<br>IP:10.62.145.51, Por<br>None<br>None<br>None<br>None<br>None<br>None | erride use<br>erride use<br>ters A<br>t:1812 • 1<br>• 1<br>• 1<br>• 1<br>• 1 | of default serve<br>ed<br>Enabled<br>P:10.62.145.51,<br>Jone<br>Jone<br>Jone<br>Jone | ers on this WLAN | EAP Paramet       | ers  |                  |
| cisco          | MONITOR WL                                                                                                    | ANS <u>C</u> ONTROLLER                                                                                                    | W <u>I</u> RELE:                                                             | 55 <u>s</u> ecurity                                                                  | MANAGEMENT       | C <u>O</u> MMANDS | HELP | <u>F</u> EEDBACK |
| WLANs          | WLANs > Edi                                                                                                    | t 'piborowi_byo                                                                                                    | d'                                                                           |                                                                                      |                  |                   |      |                  |

| General                                                  | Security QoS Policy-                                                                                                    | Mapping Advanced                                                                |             |              |       |
|----------------------------------------------------------|----------------------------------------------------------------------------------------------------|---------------------------------------------------------------------------------|-------------|--------------|-------|
| Layer 2                                                  | Layer 3 AAA Servers                                                                                                    |                                                                                 |             |              |       |
|                                                          |                                                                                                    |                                                                                 |             |              |       |
| Select AAA                                               | servers below to override us                                                                                                    | e of default servers on this                                                    | s WLAN      |              |       |
| Radius Serv                                              | ers                                                                                                    |                                                                                 |             |              |       |
| Radius Se                                                | rver Overwrite interface 🛛 🗏 En                                                                                                    | abled                                                                           |             |              |       |
|                                                          |                                                                                                    |                                                                                 |             |              |       |
|                                                          |                                                                                                    |                                                                                 |             |              |       |
|                                                          | Authentication Servers                                                                                                    | Accounting Servers                                                              |             | EAP Paramet  | ers   |
|                                                          | Authentication Servers                                                                                                    | Accounting Servers                                                              |             | EAP Paramet  | ers   |
| Server 1                                                 | Authentication Servers           Image: Server server serve | Accounting Servers<br>C Enabled<br>IP:10.62.145.51, Port:1813                   | Ŧ           | EAP Paramet  | ers 📃 |
| Server 1<br>Server 2                                     | Authentication Servers           Image: Server server serve | Accounting Servers<br>Enabled<br>IP:10.62.145.51, Port:1813<br>None             | •           | EAP Paramet  | E .   |
| Server 1<br>Server 2<br>Server 3                         | Authentication Servers  Enabled  IP:10.62.145.51, Port:1812  None  None                                                                                                    | Accounting Servers  C Enabled IP:10.62.145.51, Port:1813 None None              | •<br>•      | EAP Paramet  | E     |
| Server 1<br>Server 2<br>Server 3<br>Server 4             | Authentication Servers  Enabled  IP:10.62.145.51, Port:1812  None  None  None  None                                                                                                    | Accounting Servers  Enabled  IP:10.62.145.51, Port:1813  None  None  None       | *<br>*<br>* | EAP Paramete | E     |
| Server 1<br>Server 2<br>Server 3<br>Server 4<br>Server 5 | Authentication Servers  Enabled  IP:10.62.145.51, Port:1812  None  None  None  None  None  None  None  None  None  None                                                                                                    | Accounting Servers  Enabled  IP:10.62.145.51, Port:1813  None  None  None  None |             | EAP Paramete | E .   |

### 配置EAP-GTC

LDAP支援的身份驗證方法之一是EAP-GTC。它在Cisco AnyConnect中可用,但必須安裝網路訪問 管理器配置檔案編輯器才能正確配置配置檔案。

您還必須編輯網路訪問管理器配置,預設情況下該配置位於以下位置:

C: > ProgramData > Cisco > Cisco AnyConnect Secure Mobility Client > Network Access Manager > system > configuration.xml file

使用這些映像中提供的資訊在終端上配置EAP-GTC:

| Signops       Name:       eap_gtc       Media Type         Group Membership       In group:       Local networks       Security Level         Ornection Typ       In group:       Local networks       User Auth         Ornection Typ       In all groups (Global)       Choose Your Network Media       Orredentials         Ornection Typ       Choose Your Network Media       Orredentials       Orredentials         Ornection Typ       Choose Your Network Media       Orredentials       Orredentials         Ornection Typ       Select a wired network if the endstations will be connecting to the network with a traditional ethernet cable.       Ornection Type         Ornection Timeout       Select a WiFi network if the endstations will be connecting to the network via a wireless radio connection to an Access Point.       SSID (max 32 chars):       pborowi_byod         Hidden Network       Corporate Network       Association Timeout       Seconds         Common Settings       Script or application on each user's machine to run when connected.       Browse Local Machine         Connection Timeout       40       seconds       Description                                                                                                    | ent Policy<br>thentication Policy Profile:ility Client\N | etwork Access Manager\system\configuration.xml         |                 |
|----------------------------------------------------------------------------------------------------|----------------------------------------------------------|--------------------------------------------------------|-----------------|
| Comps       Intervent       Security Level         Groups       In group:       Local networks       Connection Typ         In all groups (Global)       Choose Your Network Media       Vired (802.3) Network       Credentials         Choose Your Network Media       Wired (802.3) Network       Select a wired network if the endstations will be connecting to the network with a traditional ethernet cable.       Wiref (Wireless) Network         Select a WiFi network if the endstations will be connecting to the network via a wireless radio connection to an Access Point.       SSID (max 32 chars):       pborowi_byod         Hidden Network       Corporate Network       Association Timeout       Seconds         Common Settings       Script or application on each user's machine to run when connected.       Browse Local Machine         Connection Timeout       40       seconds       Seconds                                                                                                    | tworks                                                   | and obt                                                | Media Type      |
| Connection Typ         In group:         Local networks         In groups (Global)         Choose Your Network Media         Wired (802.3) Network         Select a wired network if the endstations will be connecting to the network         with a traditional ethernet cable.         WH-FI (wireless) Network         Select a WiFi network if the endstations will be connecting to the network         via a wireless radio connection to an Access Point.         SSID (max 32 chars):       pborowi_byod         Hidden Network         Corporate Network         Association Timeout       5         Script or application on each user's machine to run when connected.         Browse Local Machine         Connection Timeout       40                                                                                                    | work Groups Group Membership                             | cap_gu                                                 | Security Level  |
| In group:       Local networks         In groups (Global)         Choose Your Network Media         Image:       Wired (802.3) Network         Select a wired network if the endstations will be connecting to the network with a traditional ethernet cable.       WirFi (wireless) Network         Select a WiFi network if the endstations will be connecting to the network via a wireless radio connection to an Access Point.       SSED (max 32 chars):         Image:       piborowi_byod         Image:       Corporate Network         Association Timeout       5         Script or application on each user's machine to run when connected.       Browse Local Machine         Connection Timeout       40                                                                                                    | aroup remodiany                                          |                                                        | Connection Type |
| In all groups (Global) Choose Your Network Media Wired (802.3) Network Select a wired network if the endstations will be connecting to the network with a traditional ethernet cable. WI-Fi (wireless) Network Select a WiFi network if the endstations will be connecting to the network via a wireless radio connection to an Access Point. SSID (max 32 chars): ploorowi_byod Hidden Network Corporate Network Association Timeout 5 seconds Common Settings Script or application on each user's machine to run when connected. Connection Timeout 40 seconds                                                                                                    | In group:                                                | Local networks v                                       | User Auth       |
| Choose Your Network Media  Wired (802.3) Network Select a wired network if the endstations will be connecting to the network with a traditional ethernet cable.  WI-FI (wireless) Network Select a WIF network if the endstations will be connecting to the network via a wireless radio connection to an Access Point. SSID (max 32 chars): plborowi_byod Hidden Network Comporte Network Association Timeout 5 seconds Common Settings Script or application on each user's machine to run when connected. Browse Local Machine Connection Timeout 40 seconds                                                                                                    | <ul> <li>In all groups (Global)</li> </ul>               |                                                        | Credentials     |
| Image: Select a wired (802.3) Network         Select a wired network if the endstations will be connecting to the network         with a traditional ethernet cable.         Image: Image: | Choose Your Network Media                                |                                                        |                 |
| Select a wired network if the endstations will be connecting to the network         with a traditional ethernet cable.         Image: Mil-Fi (wireless) Network         Select a WiFi network if the endstations will be connecting to the network         via a wireless radio connection to an Access Point.         SSID (max 32 chars):       piborowi_byod         Image: Hidden Network         Image: Corporate Network         Association Timeout       5         Script or application on each user's machine to run when connected.         Image: Decomposition Timeout       40         seconds                                                                                                    | Wired (802.3) Network                                    | k                                                      |                 |
| with a traditional ethernet cable.         Image: Wi-Fi (wireless) Network         Select a WiFi network if the endstations will be connecting to the network         via a wireless radio connection to an Access Point.         SSID (max 32 chars):       piborowi_byod         Hidden Network         Corporate Network         Association Timeout       5         Script or application on each user's machine to run when connected.         Encomection Timeout       40         seconds                                                                                                    | Select a wired network                                   | k if the endstations will be connecting to the network |                 |
| WI-Fi (wireless) Network         Select a WFi network if the endstations will be connecting to the network         via a wireless radio connection to an Access Point.         SSID (max 32 chars):       piborowi_byod         Hidden Network         Corporate Network         Association Timeout       5         Script or application on each user's machine to run when connected.         Browse Local Machine         Connection Timeout       40                                                                                                    | with a traditional ether                                 | rnet cable.                                            |                 |
| Select a WIFi network if the endstations will be connecting to the network         via a wireless radio connection to an Access Point.         SSID (max 32 chars):       piborowi_byod         Hidden Network         Corporate Network         Association Timeout       5         Script or application on each user's machine to run when connected.         Browse Local Machine         Connection Timeout       40                                                                                                    | Wi-Fi (wireless) Netwo                                   | ork                                                    |                 |
| via a wireless radio connection to an Access Point.         SSID (max 32 chars):       piborowi_byod         Hidden Network         Corporate Network         Association Timeout       5         Script or application on each user's machine to run when connected.         Browse Local Machine         Connection Timeout       40                                                                                                    | Select a WiFi network                                    | if the endstations will be connecting to the network   |                 |
| SSID (max 32 chars):       piborowi_byod         Hidden Network         Corporate Network         Association Timeout       5         Script or application on each user's machine to run when connected.         Connection Timeout       40         seconds                                                                                                    | via a wireless radio co                                  | nnection to an Access Point.                           |                 |
| Hidden Network         Corporate Network         Association Timeout       5         Script or application on each user's machine to run when connected.         Browse Local Machine         Connection Timeout       40                                                                                                    | SSID (max 32 chars):                                     | piborowi_byod                                          |                 |
| Corporate Network Association Timeout 5 seconds Common Settings Script or application on each user's machine to run when connected. Browse Local Machine Connection Timeout 40 seconds                                                                                                    |                                                          | Eirklen Network                                        |                 |
| Association Timeout 5 seconds Common Settings Script or application on each user's machine to run when connected. Browse Local Machine Connection Timeout 40 seconds                                                                                                    |                                                          | Corporate Network                                      |                 |
| Common Settings Script or application on each user's machine to run when connected. Browse Local Machine Connection Timeout 40 seconds                                                                                                    | Approxiption Times t                                     | E accorde                                              |                 |
| Common Settings         Script or application on each user's machine to run when connected.         Browse Local Machine         Connection Timeout       40         seconds                                                                                                    | Association Inneouc                                      | 5 Seconds                                              |                 |
| Browse Local Machine       Connection Timeout       40                                                                                                    | Association Timeout<br>Common Settings                   | 5 seconds                                              |                 |
| Browse Local Machine       Connection Timeout     40       seconds                                                                                                    |                                                          |                                                        |                 |
| Connection Timeout 40 seconds                                                                                                    |                                                          | Browse Local Machine                                   |                 |
| Connection Imeout 40 seconds                                                                                                    | Constant Toront                                          |                                                        |                 |
|                                                                                                    | Connection Timeout                                       | 40 seconds                                             |                 |
|                                                                                                    |                                                          |                                                        |                 |

| 🚰 AnyConnect Profile Editor - N | letwork Access Manager                                                                                                    |                                                               |
|---------------------------------|----------------------------------------------------------------------------------------------------|---------------------------------------------------------------|
| File Help                       |                                                                                                    |                                                               |
| Network Access Manager          | Networks Profile:ility Client\Network Access Manager\system\configuration.xml Security Level                                                                                                    | Media Type                                                    |
| Network Groups                  | <ul> <li>Open Network<br/>Open networks have no security, and are open to anybody within range. This is<br/>the least secure type of network.</li> <li>Shared Key Network<br/>Shared Key Networks use a shared key to encrypt data between end stations and<br/>network access points. This medium security level is suitable for<br/>small/home offices.</li> <li>Authenticating Network<br/>Authenticating networks provide the highest level of security and are perfect for<br/>enterprise level networks. Authentication networks require radius servers, and<br/>other network infrastructure.</li> <li>802. 1X Settings<br/>authPeriod (sec.) 30 startPeriod (sec.) 30<br/>heldPeriod (sec.) 60 maxStart 3</li> <li>Association Mode<br/>WPA2 Enterprise (AES) </li> </ul> | Security Level<br>Connection Type<br>User Auth<br>Credentials |
|                                 | Next Cancel                                                                                                    |                                                               |

| 🚰 AnyConnect Profile Editor - N                                                                                                    | letwork Access Manager                                                                                                    |                                                                             |
|----------------------------------------------------------------------------------------------------|----------------------------------------------------------------------------------------------------|-----------------------------------------------------------------------------|
| File Help                                                                                                    |                                                                                                    |                                                                             |
| AnyConnect Profile Editor - N<br>File Help<br>Network Access Manager<br>Clent Polcy<br>Authentication Policy<br>Networks<br>Network Groups | Network Access Manager         Profile:ility Client\Network Access Manager\system\configuration.xml         Network Connection Type         Image: Machine Connection         This should be used if the end station should log onto the network before the user logs in. This is typically used for connecting to domains, to get GPO's and other updates from the network before the user has access.         Image: User Connection         The user connection should be used when a machine connection is not needed. A user connection will make the network available after the user has logged on.         Image: Machine and User Connection         This type of connection will be made automatically when the machine boots. It will then be brought down, and back up again with different credentials when the user logs in. | Media Type<br>Security Level<br>Connection Type<br>User Auth<br>Credentials |
|                                                                                                    | Next Cancel                                                                                                    |                                                                             |

| Client Policy Authentication Policy FAD Methods FAD Methods FAD Me | \configuration.xml |
|----------------------------------------------------------------------------------------------------|--------------------|
| Network Groups                                                                                                    | Media Type         |
| © EAP-TLS                                                                                                    | Connection Type    |
| C EAP-TTLS C EAP-FAST                                                                                                    | User Auth          |
| © LEAP                                                                                                    | Credentials        |
| Extend user connection beyond log off                                                                                                    |                    |
| EAP-PEAP Settings                                                                                                    |                    |
| Validate Server Identity                                                                                                    |                    |
| Enable Fast Reconnect                                                                                                    |                    |
| Disable when using a Smart Card                                                                                                    |                    |
| Inner Methods based on Credentials Source                                                                                                    |                    |
| Authenticate using a Password                                                                                                    |                    |
| EAP-MSCHAPv2                                                                                                    |                    |
| EAP-GTC                                                                                                    |                    |
| EAP-TLS, using a Certificate                                                                                                    |                    |
| Authenticate using a Token and EAP-GTC                                                                                                    |                    |
|                                                                                                    |                    |
|                                                                                                    |                    |
|                                                                                                    |                    |
|                                                                                                    |                    |

| 🚰 AnyConnect Profile Editor - N | Network Access Manager                |                                         |                 |
|---------------------------------|---------------------------------------|-----------------------------------------|-----------------|
| File Help                       |                                       |                                         |                 |
| Network Access Manager          | Networks Profile:ility Client\Network | Access Manager\system\configuration.xml | Media Type      |
| Network Groups                  | Lipprotected Identity Pattern         | inho doe                                | Security Level  |
|                                 | onprotected identity Pattern.         | Junitade                                | Connection Type |
|                                 | Protected Identity Pattern:           | john.doe                                | User Auth       |
|                                 |                                       |                                         | Credentials     |
|                                 | User Credentials                      |                                         |                 |
|                                 | O Use Single Sign On Credentials      |                                         |                 |
|                                 | Prompt for Credentials                |                                         |                 |
|                                 | Remember Forever                      |                                         |                 |
|                                 | Remember while User i                 | s Logged On                             |                 |
|                                 | Never Remember                        |                                         |                 |
|                                 | 💮 Use Static Credentials              |                                         |                 |
|                                 | Password: passwo                      | rds                                     |                 |
|                                 |                                       |                                         |                 |
|                                 |                                       |                                         |                 |
|                                 |                                       |                                         |                 |
|                                 |                                       |                                         |                 |
|                                 |                                       |                                         |                 |
|                                 |                                       |                                         |                 |
|                                 |                                       |                                         |                 |
|                                 |                                       |                                         |                 |
|                                 |                                       |                                         |                 |
|                                 |                                       |                                         |                 |
|                                 |                                       |                                         |                 |
|                                 |                                       |                                         |                 |
|                                 | Done                                  | Cancel                                  |                 |

## 使用這些映像中提供的資訊更改ISE上的身份驗證和授權策略:

| ahaha                      | 1000                           |                                                               |                                       |                 |                   |               |                      |                            |                           | License Warning 🔥 |
|----------------------------|--------------------------------|---------------------------------------------------------------|---------------------------------------|-----------------|-------------------|---------------|----------------------|----------------------------|---------------------------|-------------------|
| cisco                      | Identity Services Engine       |                                                               |                                       | (a) Home        | Operations   •    | Policy   •    | Guest Access         | Administration             |                           |                   |
| 📕 Aut                      | hentication                    | O Authorization                                               | Profiling                             | 💽 Posture       | 👸 Client Pro      | ovisioning    | 🚮 TrustSec           | 🐴 Policy Elements          |                           |                   |
| Authent                    | ication Policy                 |                                                               |                                       |                 |                   |               |                      |                            |                           |                   |
| Define the                 | Authentication P               | olicy by selecting                                            | the protocols that ISE s              | hould use to co | mmunicate with th | he network de | vices, and the ident | ity sources that it should | d use for authentication. | -                 |
| For Policy 0<br>Policy Typ | Export go to Adm<br>e 🔿 Simple | <ul> <li>inistration &gt; Syst</li> <li>Rule-Based</li> </ul> | em > Backup & Restore :               | > Policy Export | Page              |               |                      |                            |                           |                   |
|                            |                                |                                                               |                                       |                 |                   |               |                      |                            |                           |                   |
|                            | МАВ                            | :                                                             | If Wired_MAB OR<br>Wireless_MAB       |                 |                   | Allow F       | rotocols : Default   | Network Access             | and                       |                   |
|                            | 🗹 Default                      |                                                               | : use Internal Endpo                  | ints            |                   |               |                      |                            |                           |                   |
|                            | Dot1X                          | :                                                             | If Wired_802.1X OR<br>Wireless_802.1X |                 |                   | Alow F        | rotocols : Default   | Network Access             | and                       |                   |
|                            | 🗹 Default                      |                                                               | : USR LDAP_EXAMPL                     | E               |                   |               |                      |                            |                           |                   |
| 2                          | Default Rule                   | (If no match) :                                               | Allow Protocols : Defau               | it Network Acco | 155               | and use :     | Al_User_ID_Stores    |                            |                           |                   |

| CISCO Identity Services Engine                                                                                                    |            |                                   |                  |                                    |                                    |                             |            |                 |                           | License Warning AL |
|----------------------------------------------------------------------------------------------------|------------|-----------------------------------|------------------|------------------------------------|------------------------------------|-----------------------------|------------|-----------------|---------------------------|--------------------|
|                                                                                                    |            |                                   |                  |                                    | Policy 1 *                         | Policy 🔻 Guest Access 💌 Adr |            | inistration 1 = |                           |                    |
| 4                                                                                                    | Authentic  | ation 😑 Authorization             | 🔀 Profiling      | 🔀 Posture                          | Gient Pro                          | visioning                   | 🚊 TrustSec | 🐥 Polis         | ky Elements               |                    |
| Authorization Policy                                                                                                    |            |                                   |                  |                                    |                                    |                             |            |                 |                           |                    |
| Define the Authorization Policy by configuring rules based on identity groups and/or other conditions. Drag and drop rules to change the order. |            |                                   |                  |                                    |                                    |                             |            |                 |                           |                    |
| For Pol                                                                                                    | icy Export | go to Administration > System > I | Backup & Restore | > Policy Export                    | Page                               |                             |            |                 |                           |                    |
| First M                                                                                                    | latched Ru | ile Applies 👻                     |                  |                                    |                                    |                             |            |                 |                           |                    |
| ▶ Ex                                                                                                    | ceptions   | (0)                               |                  |                                    |                                    |                             |            |                 |                           |                    |
| Sta                                                                                                    | ndard      |                                   |                  |                                    |                                    |                             |            |                 |                           |                    |
|                                                                                                    |            |                                   |                  |                                    |                                    |                             |            |                 |                           |                    |
|                                                                                                    | Status     | Rule Name                         | Condi            | tions (identity g                  | roups and other o                  | onditions)                  |            |                 | Permissions               |                    |
| 1                                                                                                    |            | Users in LDAP store               | if (Wire<br>cn=d | less_802.1X AN<br>lomainusers, ou= | D LDAP_EXAMPLE<br>groups,dc=maxtre | :ExternalGrou<br>c,dc=com ) | ps EQUALS  | then            | PermitAccess              |                    |
| ł                                                                                                    | 2          | Wireless Black List Default       | if Black         | dist AND Wirele                    | ss_Access                          |                             |            | then            | Blackhole_Wireless_Access |                    |
| Ē                                                                                                    | 2          | Profiled Cisco IP Phones          | if Cisco         | -IP-Phone                          |                                    |                             |            | then            | Cisco_IP_Phones           |                    |
| ī                                                                                                    | 2          | Profiled Non Cisco IP Phones      | if Non_          | Cisco_Profiled_F                   | hones                              |                             |            | then            | Non_Osco_IP_Phones        |                    |
| ł                                                                                                    | 2          | Basic_Authenticated_Access        | if Netw          | ork_Access_Au                      | thentication_Passe                 | d                           |            | then            | PermitAccess              |                    |
|                                                                                                    | <b>X</b>   | Default                           | if no mat        | ches, then D                       | enyAccess                          |                             |            |                 |                           |                    |

### 套用組態後, 您應該能連線到網路:

| S Cisco AnyCo | nnect Secure Mobility Client                  |       | 23 |
|---------------|-----------------------------------------------|-------|----|
|               | Network:<br>Connected (10.0.13.87)<br>eap_gtc | e III | )  |
| <b>Ö</b> (i)  |                                               |       |    |

## 驗證

為了驗證LDAP和ISE配置,請檢索與伺服器具有測試連線的主題和組:

| սիսիս                                  |                                                                            |                                                                              |                           |                   | Liow                           | we Warning A                                    |
|----------------------------------------|----------------------------------------------------------------------------|------------------------------------------------------------------------------|---------------------------|-------------------|--------------------------------|-------------------------------------------------|
| cisco Identity Services Engine         | 🙆 Home 0                                                                   | perations 💌 Policy 🗐                                                         | Guest Access              | tministration I 🔻 |                                |                                                 |
| 🔆 System 🛛 👹 Identity Management       | 🖬 Network Resources 🛛 🛃 De                                                 | evice Portal Management                                                      | pxGnd Services            | Feed Service      | Le pxGnd Identit               | y Mapping                                       |
| Identities Groups External Identity St | urces Identity Source Sequer                                               | nces Settings                                                                |                           |                   |                                |                                                 |
| External Identity Sources              | LDAP Identity Sources List > LDAP<br>LDAP Identity Source<br>General Conne | EXAMPLE                                                                      | nanization Group          | s Attributos      |                                |                                                 |
| Certificate Authentication Profile     | 1                                                                          | rimary Server                                                                | Bind successful to 10.61. | 108.242.389       |                                | Secondary S                                     |
|                                        |                                                                            |                                                                              | Enable S                  |                   |                                |                                                 |
| <ul> <li>EAOIUS Token</li> </ul>       | * Hostname/IP                                                              | 10.61.106.242                                                                |                           |                   | Hostname/IP                    |                                                 |
| RSA SecurID                            | * Port                                                                     | 389                                                                          | Response time:1636ms      |                   | Port                           | 389                                             |
|                                        | Access (<br>Admin DN *<br>Password *                                       | Anonymous Access<br>Authenticated Access<br>or - Manager, dc=maxor<br>****** | _                         | СК                | Access<br>Admin DN<br>Password | <ul> <li>Anonymo</li> <li>Authentica</li> </ul> |
|                                        | Secure Authentication [                                                    | Enable Secure Authentical                                                    | lion                      | Sec               | ure Authentication             | Enable Se                                       |
|                                        | Root CA                                                                    | Certificate Services Endpoint                                                | *                         |                   | Root CA                        | Certificate Se                                  |
|                                        | * Server Timeout [<br>* Max. Admin Connections [                           | 10                                                                           | #Beconds<br>#             | Max. Ac           | Server Timeout                 | 10 20                                           |
|                                        | 1                                                                          | Test Bind to Server                                                          |                           |                   |                                | Test Bind t                                     |
|                                        |                                                                            |                                                                              |                           | 11                |                                | _                                               |
|                                        | Save Reset                                                                 |                                                                              |                           |                   |                                |                                                 |

## 以下影象說明來自ISE的示例報告:

| lialia<br>Lisco Identity | Services Engine          | Ê                               | Home Operations      | Policy T Gu        | est Access 💌 Administration I | Licence Max                    | aine 🔏   Xedil   Adai    |
|--------------------------|--------------------------|---------------------------------|----------------------|--------------------|-------------------------------|--------------------------------|--------------------------|
| D Authentications        | 💼 🚊 Reports              | Endpoint Protection Serv        | ce 💦 💊 Troublesho    | at                 |                               |                                |                          |
| Misconfig                | jured Supplicanta 🔅<br>1 | Msconfy                         | ared Network Devices | D                  | RADIUS Drops ©<br>1305        | Client Sto                     | oped Responding (3)<br>O |
| Show Uve Sessions        | 🙀 Add or Renove          | Columns 🔻 🏀 Refresh 🛛 🔞 Reset i | lepeat Counts        |                    |                               | Refreat                        | Every 1 minute           |
| TR.                      | ▼ Status<br>Ali ▼ Detai  | s Repeat Count                  | Endpoint ID          | Endpoint Profile 3 | Authentication Policy         | Authorization Policy           | Authorization Profiles   |
| 15-06-04 21:50:45        | .538 🕥 🔒                 | 0 john.doe                      | C0:4A:00:14:80:48    | Windows7-Workst    |                               |                                |                          |
| 15-06-04 21:59:45        | .510 🔽 🚡                 | (ohnutice                       | 60x4A:00:14:80x48    | Windows7-Workst    | Default >> Dot1X >> Default   | Default >> Users in LDAP store | PermitAccess             |
|                          |                          |                                 |                      |                    |                               |                                |                          |
| Overvi                   | ew                       |                                 |                      |                    |                               |                                |                          |
| Event                    |                          |                                 | 5200 Authenti        | cation succe       | eded                          |                                |                          |
|                          |                          |                                 | a har da a Ø         |                    |                               |                                |                          |

Usernamejohn.doeEndpoint IdC0:4A:00:14:8D:4B ⊕Endpoint ProfileWindows7-WorkstationAuthentication PolicyDefault >> Dot1X >> DefaultAuthorization ResultPermitAccess

| Authentication Details        |                                           |
|-------------------------------|-------------------------------------------|
| Source Timestamp              | 2015-06-04 21:59:45.509                   |
| Received Timestamp            | 2015-06-04 21:59:45.51                    |
| Policy Server                 | ise13                                     |
| Event                         | 5200 Authentication succeeded             |
| Failure Reason                |                                           |
| Resolution                    |                                           |
| Root cause                    |                                           |
| Username                      | john.doe                                  |
| User Type                     |                                           |
| Endpoint Id                   | C0:4A:00:14:8D:4B                         |
| Endpoint Profile              | Windows7-Workstation                      |
| IP Address                    |                                           |
| Authentication Identity Store | LDAP_EXAMPLE                              |
| Identity Group                | Workstation                               |
| Audit Session Id              | 0a3e9465000010035570b956                  |
| Authentication Method         | dot1x                                     |
| Authentication Protocol       | PEAP (EAP-GTC)                            |
| Service Type                  | Framed                                    |
|                               |                                           |
| AD ExternalGroups             | cn=domainusers,ou=groups,dc=maxcrc,dc=com |
| IdentityDn                    | uid=john.doe,ou=people,dc=maxcrc,dc=com   |
| RADIUS Username               | john.doe                                  |

## 疑難排解

本節介紹此設定遇到的一些常見錯誤以及如何進行疑難排解:

- 安裝OpenLDAP後,如果您遇到錯誤指示gssapi.dll丢失,請重新啟動Microsoft Windows。
- 可能無法直接編輯Cisco AnyConnect的configuration.xml檔案。將新配置儲存到其他位置,然 後使用它替換舊檔案。
- 在驗證報告中,出現以下錯誤消息:

<#root>

Authentication method is not supported by any applicable identity store

此錯誤消息表明LDAP不支援您選擇的方法。

確保同一報告中的身份驗證協定顯示其中一個受支援的方法(EAP-GTC、EAP-TLS或PEAP-TLS)。

 在身份驗證報告中,如果您注意到在身份儲存中找不到主題,則報告中的使用者名稱與 LDAP資料庫中任何使用者的主題名稱屬性不匹配。

在此方案中,此屬性值設定為uid,這意味著ISE在嘗試查詢匹配項時查詢LDAP使用者的uid值。

• 如果在繫結到伺服器測試期間未正確檢索到主題和組,則搜尋庫的配置不正確。

請記住,必須從枝葉到根和dc(可包含多個單詞)指定LDAP層次結構。

✔ 提示:若要對WLC端的EAP身份驗證進行故障排除,請參閱<u>使用WLAN控制器(WLC)的EAP身</u> <u>份驗證配置示例</u>思科文檔。

#### 關於此翻譯

思科已使用電腦和人工技術翻譯本文件,讓全世界的使用者能夠以自己的語言理解支援內容。請注 意,即使是最佳機器翻譯,也不如專業譯者翻譯的內容準確。Cisco Systems, Inc. 對這些翻譯的準 確度概不負責,並建議一律查看原始英文文件(提供連結)。